# Exibir o status do módulo óptico em um switch

# Objetivo

Os switches Cisco Small Business Series permitem conectar um transceptor SFP (Small Form-fator Pluggable) em seus módulos ópticos para conectar cabos de fibra óptica. Quando o transceptor e o cabo de fibra óptica estiverem conectados corretamente no módulo óptico do switch, a página Status do módulo óptico do utilitário baseado na Web fornece as informações atuais para a conexão óptica, o que ajuda a gerenciar essa conexão. Além disso, em caso de falha, você pode solucionar esse problema de conexão com as informações de status do módulo óptico.

Os seguintes transceptores GE SFP (1000 Mbps) são suportados:

- MGBBX1: Transceptor SFP 1000BASE-BX-20U, para fibra monomodo, comprimento de onda de 1310 nm, suporta até 40 km.
- MGBLH1: Transceptor SFP 1000BASE-LH, para fibra monomodo, comprimento de onda de 1310 nm, suporta até 40 km.
- MGBLX1: Transceptor SFP 1000BASE-LX, para fibra monomodo, comprimento de onda de 1310 nm, suporta até 10 km.
- O transceptor MGBSX1:1000BASE-SX SFP, para fibra multimodo, comprimento de onda de 850 nm, suporta até 550 m.
- MGBT1: Transceptor SFP 1000BASE-T para fio de cobre da categoria 5, suporta até 100 m.

Os seguintes transceptores XG SFP+ (10.000 Mbps) são suportados:

- Cisco SFP-10GSR
- Cisco SFP-10GLRM
- Cisco SFP-10GLR

Os seguintes cabos XG passivos ou cabeamento Twinaxial / Cobre de conexão direta (Twinax /DAC) são suportados:

- Cisco SFP-H10GCU1m
- Cisco SFP-H10GCU3m
- Cisco SFP-H10GCU5m

Este artigo fornece instruções sobre como exibir o status do módulo óptico em seu switch.

#### Dispositivos aplicáveis

- Sx250 Series
- Sx350 Series
- SG350X Series
- Sx550X Series

### Versão de software

• 2.2.8.04 — Sx250, Sx350, SG350X, Sx550X

## Exibir o status do módulo óptico do switch

Etapa 1. Efetue login no utilitário baseado na Web do seu switch e escolha Status e Statistics > Diagnostics > Optical Module Status (Status do módulo óptico).

Note: Neste exemplo, foi usado o switch SG350X-48MP.

| <ul> <li>Status and Statistics</li> </ul> |
|-------------------------------------------|
| System Summary                            |
| CPU Utilization                           |
| Interface                                 |
| Etherlike                                 |
| Port Utilization                          |
| GVRP                                      |
| 802.1x EAP                                |
| ACL                                       |
| TCAM Utilization                          |
| Health and Power                          |
| SPAN & RSPAN                              |
| <ul> <li>Diagnostics</li> </ul>           |
| Conner Test                               |
| Optical Module Status                     |
| Tech-Support Information                  |
| RMON                                      |
| ▶ sFlow                                   |
| View Log                                  |

Etapa 2. Escolha um switch na lista suspensa Filtro.

Note: Essa opção não está disponível nos switches Sx250 Series.

| Optical Module Status              |                  |    |  |  |  |  |  |
|------------------------------------|------------------|----|--|--|--|--|--|
| <b>Optical Module Status Table</b> |                  |    |  |  |  |  |  |
| Filter:                            | ✓ Port of Unit 1 | io |  |  |  |  |  |
| Port                               | Port of Unit 2   | J  |  |  |  |  |  |

Note: Neste exemplo, Port of Unit 1 (Porta da unidade 1) é escolhido.

Etapa 3. Clique em Ir.

| <b>Optical Module Status Table</b> |                   |    |  |  |  |  |  |
|------------------------------------|-------------------|----|--|--|--|--|--|
| Filter:                            | Port of Unit 1 \$ | Go |  |  |  |  |  |

A Tabela de status do módulo óptico exibe as seguintes informações:

| Optical Module Status       |                                        |               |                |     |             |         |         |              |             |                   |                |            |
|-----------------------------|----------------------------------------|---------------|----------------|-----|-------------|---------|---------|--------------|-------------|-------------------|----------------|------------|
| Optical Module Status Table |                                        |               |                |     |             |         |         |              |             |                   |                |            |
| Filter: PortofUnit 1 Ge     |                                        |               |                |     |             |         |         |              |             |                   |                |            |
| Port                        | Description                            | Serial Number | PID            | VID | Temperature | Voltage | Current | Output Power | Input Power | Transmitter Fault | Loss of Signal | Data Ready |
| te1/0/1                     | 10GBASE-CU SFP+ Cable 1 Meter, passive | TED1517A2CG   | SFP-H10GB-CU1M | V02 | 0           | 0.00    | 0.00    | 1.00         | 1.00        | No                | No             | No         |
| te1/0/2                     | 10GBASE-CU SFP+ Cable 1 Meter, passive | TED1548A4SL   | SFP-H10GB-CU1M | V02 | 0           | 0.00    | 0.00    | 1.00         | 1.00        | No                | No             | No         |

- Porta O número da porta na qual o SFP está conectado.
- Descrição A descrição do transceptor óptico.
- Número de série Número de série do transceptor óptico.
- PID ID da rede local virtual (VLAN).
- VID ID do transceptor óptico.
- Temperatura A temperatura (em Celsius) em que o SFP está operando.

| Port    | Description                            | Serial Number | PID            | VID | Temperature |
|---------|----------------------------------------|---------------|----------------|-----|-------------|
| te1/0/1 | 10GBASE-CU SFP+ Cable 1 Meter, passive | TED1517A2CG   | SFP-H10GB-CU1M | V02 | 0           |
| te1/0/2 | 10GBASE-CU SFP+ Cable 1 Meter, passive | TED1548A45L   | SFP-H10GB-CU1M | V02 | 0           |

- Voltagem SFPs operando voltagem.
- Atual consumo atual de SFPs.
- Potência de saída Potência óptica transmitida.
- Potência de entrada Potência óptica recebida.
- Falha do transmissor o SFP remoto relata perda de sinal. Os valores são Verdadeiro, Falso e Sem Sinal (N/S).
- Perda de sinal O SFP local relata perda de sinal. Os valores são Verdadeiro e Falso.
- Data Ready O SFP está operacional. Os valores são Verdadeiro e Falso.

| Voltage | Current | Output Power | Input Power | Transmitter Fault | Loss of Signal | Data Ready |
|---------|---------|--------------|-------------|-------------------|----------------|------------|
| 0.00    | 0.00    | 1.00         | 1.00        | No                | No             | No         |
| 0.00    | 0.00    | 1.00         | 1.00        | No                | No             | No         |

Agora você deve ter visto o Status do módulo óptico do switch.